# Инструкция для студентов ГБПОУ АО «АГПК» при обучении по образовательным программам среднего профессионального образования с применением электронного обучения и дистанционных образовательных технологий

Студент ГБПОУ АО «АГПК» информируется о сроках и порядке перехода Колледжа на единую форму обучения - обучение с использованием дистанционных образовательных технологий, о порядке сопровождения образовательного процесса с помощью объявления на официальном сайте образовательной организации (<u>www.asps-</u> <u>edu.ru</u>).

При обучении по образовательным программ среднего профессионального образования с применением электронного обучения и дистанционных образовательных технологий студенту АГПК **рекомендуется**:

- к использованию в учебном процессе допускается набор электронных ресурсов, которые размещены на сайте АГПК:

- Образовательный портал АГПК Moodle (<u>http://copp.aspc-edu.ru/</u>) предназначен для контроля и сопровождения образовательного процесса. Методические материалы и обязательные документы, необходимые в условиях перехода на электронное обучение и дистанционные образовательные технологии размещаются на официальном сайте Колледжа и в программах учебных курсов, реализуемых с использованием дистанционных образовательных технологий в образовательном портале Moodle. Инструкция по регистрации и работе в образовательной системе размещена далее,

- Национальная электронная библиотека (<u>www.rusneb.ru</u>) предоставляет пользователям Интернет доступ к оцифрованным документам, размещенным в российских библиотеках, музеях и архивах, необходимым для самостоятельной подготовки к занятиям и выполнению контрольных заданий,

- Цифровой колледж (<u>https://e-learning.tspk-mo.ru/mck/</u>) - «виртуальный кампус», где студенты могут дистанционно изучать теоретические материалы в формате видеолекций, выполнять лабораторно-практические работы в формате виртуальных практикумов,

- Веб-Альтернатива (<u>http://lms-ast.w-alt.ru/school-login</u>) - электронноинформационный образовательный ресурс для всех уровней общего образования, в котором предусмотрены образовательные кейсы по всем учебным предметам и курсам, тренажер для обработки полученных знаний, интерактивные видео- и аудиоматериалы, примеры решения задач,

- Платформа Маркетплейс образовательного контента и услуг (<u>https://elducation.ru/</u>) гарантирует равнозначный доступ к формированию и потреблению образовательного контента для всех участников образовательного процесса,

- Учи.ру (<u>https://uchi.ru/</u>) - российская онлайн-платформа, где учащиеся из всех регионов России изучают школьные предметы в интерактивной форме,

- Российская электронная школа (<u>https://resh.edu.ru/</u>) содержит интерактивные уроки по всему школьному курсу с 1 по 11 класс. Здесь можно найти различные тематические курсы, видео-уроки, фильмы и музыкальные концерты,

- «Просвещение» (<u>https://media.prosv.ru/</u>) предоставляет бесплатный доступ к электронным версиям учебно-методических комплексов, входящих в Федеральный перечень. Доступ распространяется на учебники и специальные тренажеры для отработки и закрепления полученных знаний. При этом для работы с учебниками не требуется интернет,

- Образовательная платформа Lecta (<u>https://lecta.rosuchebnik.ru/</u>) призвана сократить затраты времени на поиск учебных материалов, подготовку к уроку, проверку домашних заданий, проведение проверочных и контрольных работ,

- Московская электронная школа (<u>https://www.mos.ru/city/projects/mesh/</u>) - система образования будущего, которая позволяет использовать все плюсы современных информационных технологий, уникальное сочетание традиционного образования и цифровых технологий, которое дает возможность учить и учиться по-новому.

На цифровой платформе Центра опережающей профессиональной подготовки (<u>http://www.aspc-edu.ru/copp/</u>) размещены прямые ссылки на вышеуказанные образовательные ресурсы.

- Варианты и формы обратной связи преподавателя и студента предусмотрены в каждом курсе учебной дисциплины и профессиональном модуле, размещенном в образовательном портале Moodle;

- Расписание учебных занятий (вкладка «Общие сведения», далее «Образовательный процесс», далее «Расписание учебных занятий»), график текущей и при необходимости промежуточной аттестации для каждой группы обучающихся в

соответствии с вводимой для них формой образовательного процесса (вкладка «Общие сведения», далее «Отделения подготовки», далее «Учебный процесс») размещается на сайте колледжа;

- Порядок оказания учебно-методической помощи обучающимся, в том числе в форме индивидуальных консультаций, оказываемых дистанционно с использованием информационных и телекоммуникационных технологий устанавливается по каждому курсу учебной дисциплины и профессиональному модулю, размещенному в образовательном портале Moodle.

- Контрольные точки и время (deadline) предоставления от обучающихся обратной связи, в том числе контрольных мероприятиях по оценке освоения частей образовательной программы в соответствии с установленным графиком учебного процесса устанавливаются по каждому курсу учебной дисциплины и профессиональному модулю, размещенном в образовательном портале Moodle.

При обучении по образовательным программ среднего профессионального образования с применением электронного обучения и дистанционных образовательных образовательные программы реализуются в полном объеме.

- 1. При регистрации **студента** указывается личный адрес электронной почты, который пользователь может изменить после входа в систему.
- 2. Студент получает логин и пароль для входа в образовательный портал АГПК Moodle при регистрации в системе. Логин и пароль отправляются на личный адрес электронной почты студента. Адрес электронной почты так же используется для восстановления логина и пароля.
- 3. У студентов логин соответствует номеру зачетной книжки (студенческого билета). Пароль генерируется системой, поэтому содержит случайный набор знаков верхнего и нижнего регистра. Пароль состоит из латинских символов, цифр и знаков верхнего или нижнего регистра (точка, запятая, «+» «\_» «-» «@»), хотя бы одна буква должна быть заглавной (длина пароля не менее 8 символов).
- 4. Логин и пароль действуют на протяжении всего периода обучения для всех дистанционных курсов.
- 5. После получения логина и пароля доступ к системе можно получить с любого компьютера, подключенного к локальной сети колледжа.

## Вход в систему

- 1. Ввести в адресную строку адрес <u>http://copp.aspc-edu.ru/</u>
- 2. Ввод логина и пароля. После открытия диалогового окна Moodle для входа в систему в верхней части окна находим и нажимаем кнопкуВход

| ЦП ЦЕНТР<br>ОПЕРЕЖАЮЩЕЙ<br>ПРОФЕССИОНАЛЬНОЙ              | Авторизов | ваться |
|----------------------------------------------------------|-----------|--------|
| подготовки                                               |           |        |
| Обратная связь Документация Контактная информация        |           |        |
| Moodle V3.0 навигация                                    | Календарь | ×      |
|                                                          |           |        |
|                                                          |           |        |
| Поиск по названию курса Найти Расширенный поиск Сбросить |           |        |

3. Ввод логина и пароля:

| Авторизоваться                            |                          |
|-------------------------------------------|--------------------------|
| student1                                  |                          |
| Пароль *                                  |                          |
| ••••••                                    |                          |
| Запомнить имя пользователя                |                          |
| Авторизоваться                            | Забыли логин или пароль? |
| Войти как гость ?                         |                          |
| Cookies должны быть включены в вашем брау | sepe                     |

# Поиск курса

| Нат изсбражания                            | Нот коображания                           | Нот исоображания         | Нат изображания         |
|--------------------------------------------|-------------------------------------------|--------------------------|-------------------------|
| рограммное обеспечение<br>мпьютерных сетей | Математика. Элементы высшей<br>математики | История<br>Программы СПО | Химия2<br>Программы СПО |
| подробнее                                  | Программы СПО                             | Подробнее                | Подробнее               |

Выберите необхолимый курс и нажмите кнопку «Подробнее»

Курсы, на которые вы подписаны отображаются на главной странице после в хода в портал.\

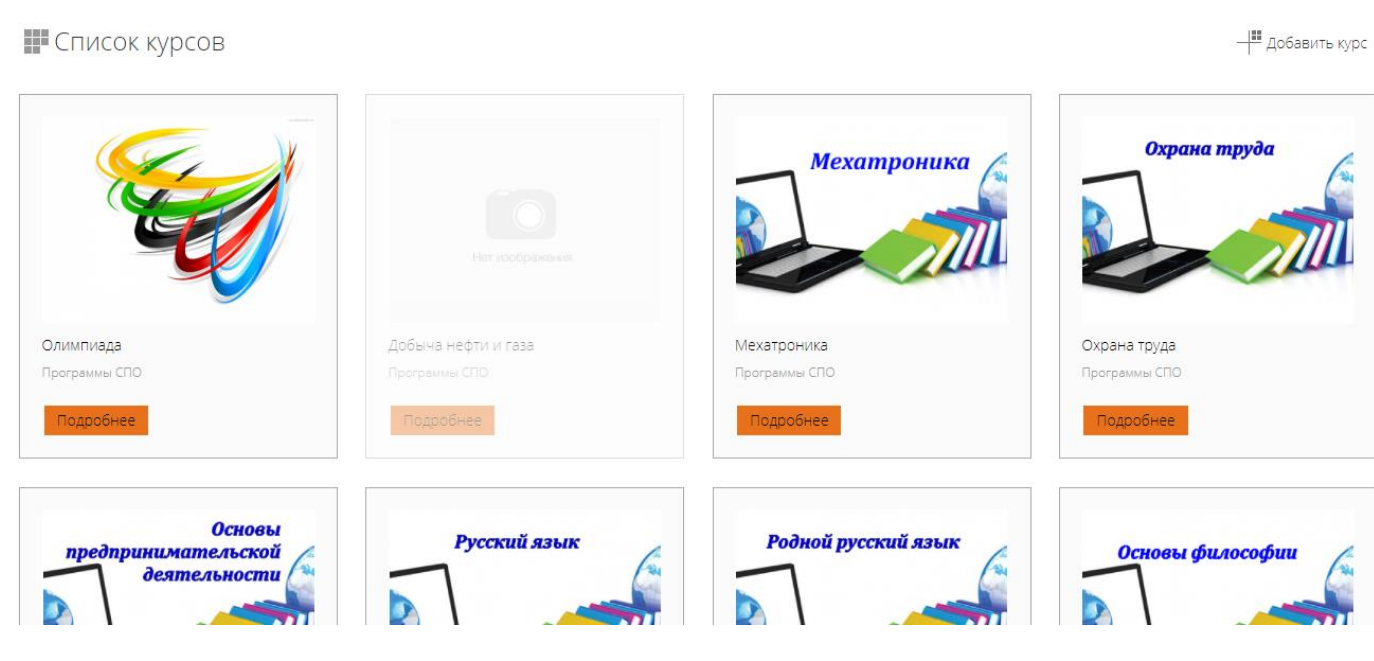

Вам необходимо войти в курс для просмотра учебных материалов и тестов.

систематизация и закрепление имевшихся ранее и полученных в ходе изучения данного ку

обобщение знаний на теоретическом уровне, создающем цельноосмысленную картину ист тенденциях общеисторического развития в разные эпохи);

восприятие мирового исторического процесса в его единстве и многообразии;

формирование основ исторического мышления у студентов, понимания у них причинно-сл

осознание учащимися места России в истории человечества и в современном мировом со: России в мировую культуру;

воспитание у студентов гуманистического видения мира, неприятия всех проявлений диск и современным культурам;

формирование у студентов гражданских идеалов и патриотических чувств, активной позиц

Содержание курса представлено в 4 разделах, предусматривающих изучение основных ас При изложении материала соблюдаются единство терминологии и обозначений в соответс тестирования в процессе изучения материала по дисциплине.

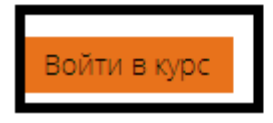

В электронном кабинете дистанционного курса Вы можете изучать учебные материалы, выполнять задания и отправлять их на проверку преподавателю, проходить тестирование, консультироваться с преподавателем. Обратите внимание на сроки курса. Их необходимо соблюдать при выполнении заданий.

Задания, выполненные в нарушение сроков, к зачету не принимаются.

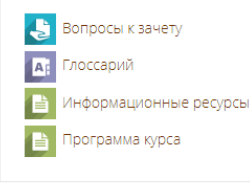

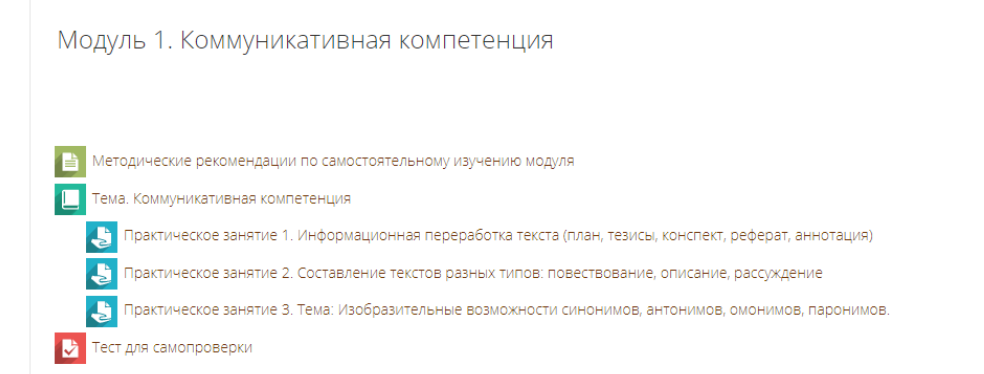

Для начала тестирования зайдите в просмотр теста, все итоговые тесты обычно находятся в конце учебных материалов.

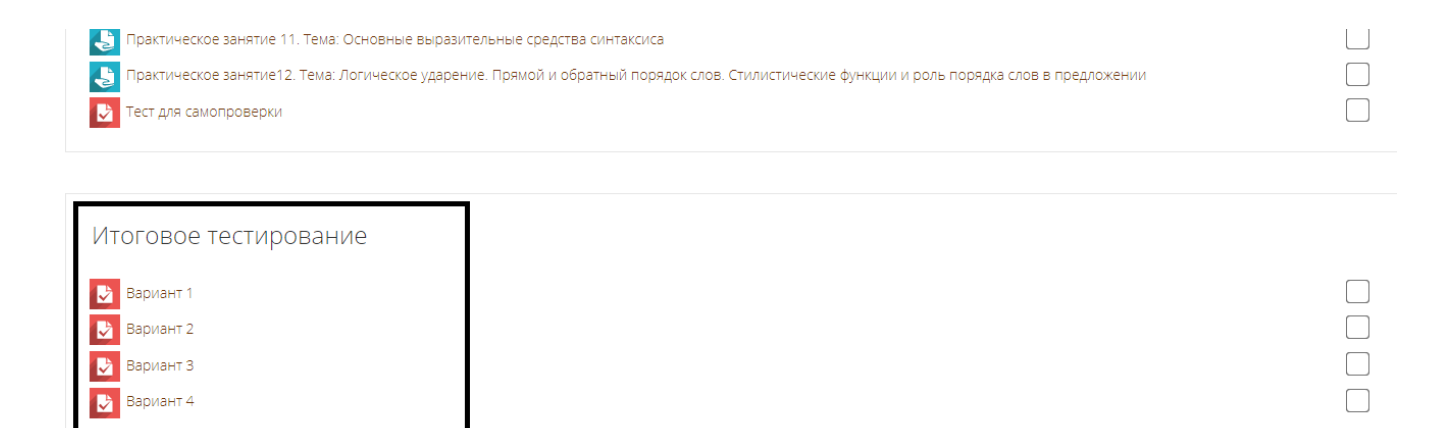

#### Для того, чтобы начать тестирование выберите свой вариант и нажмите «Начать просмотр теста».

| Вариант 1                    |                                                          |   |             |
|------------------------------|----------------------------------------------------------|---|-------------|
|                              | Разрешено попыток: 3                                     |   |             |
|                              | Ограничение по времени: 1 ч.                             |   |             |
|                              | Метод оценивания: Высшая оценка<br>Начать просмотр теста |   |             |
| Тема 4.22. Искусство в XX в. | Перейти на                                               | • | Вариант 2 🕨 |

#### Далее нажать «Начать попытку»

| Начать попытку                 |
|--------------------------------|
| Тест с ограничением по времени |

Время на тест ограничено и равно 40 мин.. Будет идти обратный отсчет времени с момента начала вашей попытки, и вы должны завершить тест до окончания времени. Вы уверены, что хотите начать прямо сейчас?

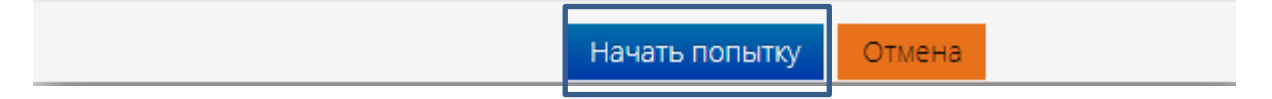

#### По завершении теста нажать «Закончить попытку»

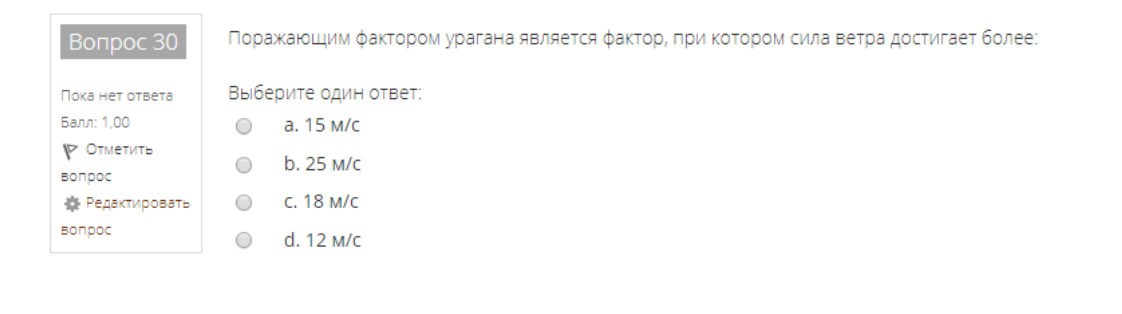

Практическое занятие 3.
 Ориентирование на местности без карты.
 Движение по азимутам.

Перейти на...

•

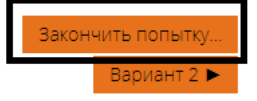

## После проверки своих ответов нажимаем «Отправить все и завершить тест»

| 26                                                                                                    | Пока нет ответа                                                                               |
|----------------------------------------------------------------------------------------------------|-----------------------------------------------------------------------------------------------|
| 27                                                                                                    | Пока нет ответа                                                                               |
| 28                                                                                                    | Пока нет ответа                                                                               |
| 29                                                                                                    | Пока нет ответа                                                                               |
| 30                                                                                                    | Пока нет ответа                                                                               |
|                                                                                                    | Вернуться к попытке                                                                           |
|                                                                                                    | Оставшееся время 0:33:14                                                                      |
| Эта попытка                                                                                                    | должна быть отправлена до Понедельник, 23 Март 2020, 12:08.<br>Отправить всё и завершить тест |
| <ul> <li>Практическое занятие 3.</li> <li>Ориентирование на местности без карты.</li> <li>Движение по азимутам.</li> </ul> | Перейти на ▼ Вариант 2 ►                                                                      |
| Πο                                                                                                    | дтверждение                                                                                   |
|                                                                                                    | После отправки Вы больше не сможете                                                           |
|                                                                                                    | изменить свои ответы на эту попытку.                                                          |
| [                                                                                                    | Отправить всё и завершить тест<br>Отмена                                                      |

Свои промежуточные результаты вы можете посмотреть при входе в курс и по завершении тестов.

| Родной русский я | Ізык                                                                    |
|------------------|-------------------------------------------------------------------------|
| ♠ > Курсы > Про  | граммы СПО $>$ РРЯ $>$ Итоговое тестирование $>$ Вариант 1 $>$ Просмотр |
| Тест начат       | Воскресенье, 22 Март 2020, 18:02                                        |
| Состояние        | Завершенные                                                             |
| Завершен         | Воскресенье, 22 Март 2020, 18:02                                        |
| Прошло времени   | 14 сек.                                                                 |
| Баллы            | 0,00/30,00                                                              |
| Оценка           | <b>0,00</b> из 5,00 ( <b>0</b> %)                                       |
|                  |                                                                         |

1. Рассмотрим Категории вопросов:

#### 2. МНОЖЕСТВЕННЫЙ ВЫБОР

• Данный тип вопроса является тестовым вопросом и имеет несколько вариантов ответа.(Правильных вариантов ответа может быть несколько)

| Вопрос 1        | Что провозглашали 13-я и 14-я поправки к конституции США, принятые в 1885 г.? |
|-----------------|-------------------------------------------------------------------------------|
| Пока нет ответа | Выберите один ответ:                                                          |
| Балл: 1,00      | <ul> <li>а. разделение страны</li> </ul>                                      |
|                 | <ul> <li>b. отмену рабства и уравнение негров в правах с белыми</li> </ul>    |
| 🏟 Редактировать | <ul> <li>с. национальную независимость</li> </ul>                             |
| вопрос          | 🔘 d. победу Севера над конфедератами                                          |

## 3. НА СОПОСТАВЛЕНИЕ

 Вопрос на сопоставление предполагает выбор номера соответствующего варианта из всех предложенных. Т.е. даны два столбика - для каждого варианта из первого столбика необходимо указать соответствующий вариант из второго.

| 2 🛋      | Укажите российских императоров в порядке их появления на престопе |           |
|----------|-------------------------------------------------------------------|-----------|
| Баллов/1 | 1                                                                 | Выбрать 🔹 |
|          | 2                                                                 | Выбрать 🔻 |
|          | 3                                                                 | Выбрать   |
|          | 4                                                                 | Выбрать   |

## 4. С ПРОПУЩЕННЫМ СЛОВОМ

• Данный вопрос является предложением в котором пропущено одно или несколько слов, ваша задача ввести правильное слово

| 10 🛋      | Великий русский поэт Александр Сергеевич написал сказку "Руслан и Людмила" |  |  |  |
|-----------|----------------------------------------------------------------------------|--|--|--|
| Баллов:/1 | Ответ:                                                                     |  |  |  |
|           | Отправить                                                                  |  |  |  |

## 5. ЧИСЛОВОЙ

• В данном вопросе находится один ответ, и оно является числом

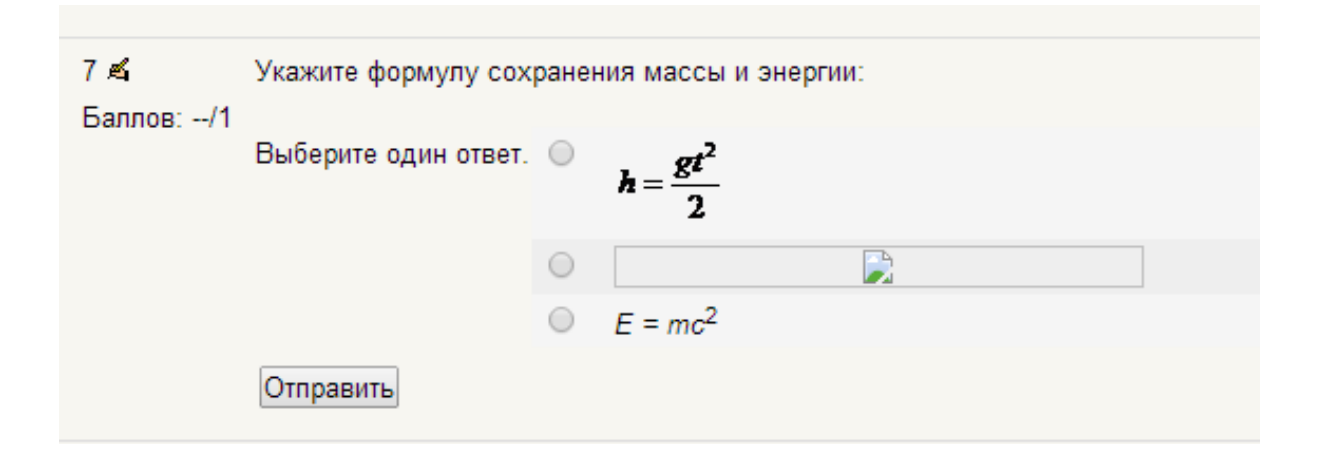

## 6. КОРОТКИЕ ОТВЕТЫ

• Ответом на вопрос является слово или короткая фраза

| Вопрос 3        | Существование множества исходных оснований и начал бытия утверждает |  |
|-----------------|---------------------------------------------------------------------|--|
| Пока нет ответа |                                                                     |  |
| Балл: 1,00      |                                                                     |  |
| 🌾 Отметить      |                                                                     |  |
| вопрос          |                                                                     |  |
| 🏟 Редактировать |                                                                     |  |
| вопрос          |                                                                     |  |
|                 |                                                                     |  |

### 7. **ЭССЕ**

• Студент кратко излагает свой взгляд на рассматриваемую проблему. На данный тип вопроса проверка и оценка проводится непосредственно преподавателем

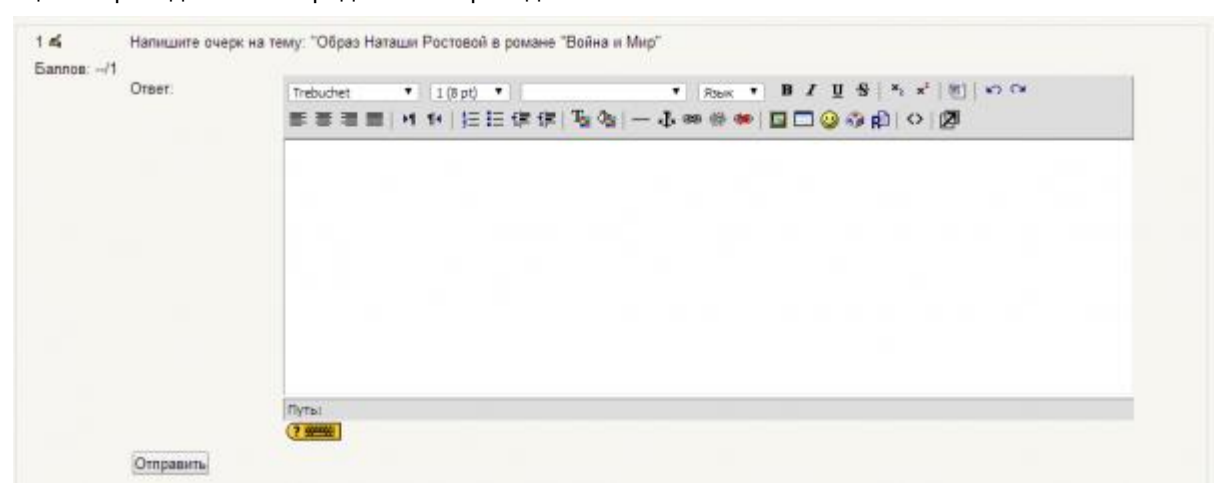